# Mountain Lionの起動メディアを作る方法

OS 10.8 Mountain LionからOSの起動ディスクは供給されなくなりました。10.8 にバージョンアップするには10.6 か10.7 からのみが対象でApple Store からの購入となります。

#### ■購入方法

iTunesのサイトで「OS X Mountain Lion」を検索し購入します。

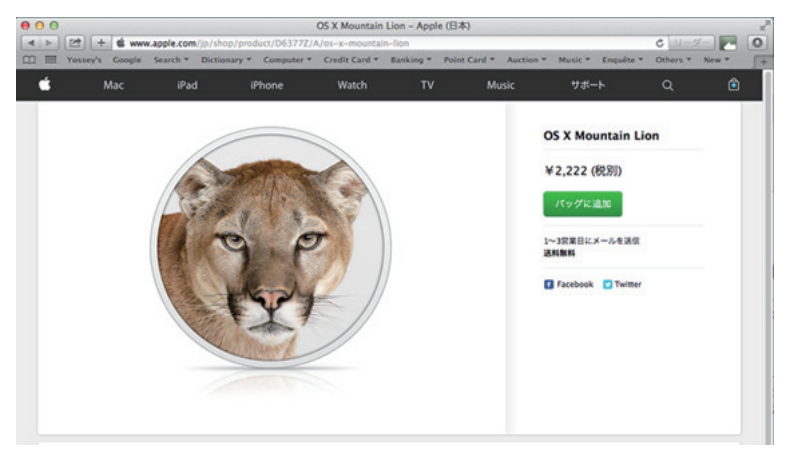

「バッグに追加」をクリックして購入 します。

申し込んで2~3日すると、 Appleボリュームライセンス事務局からダウンロードに必要な コードと暗証番号を記載したメールが届きます。これに従いバージョンアップグします。

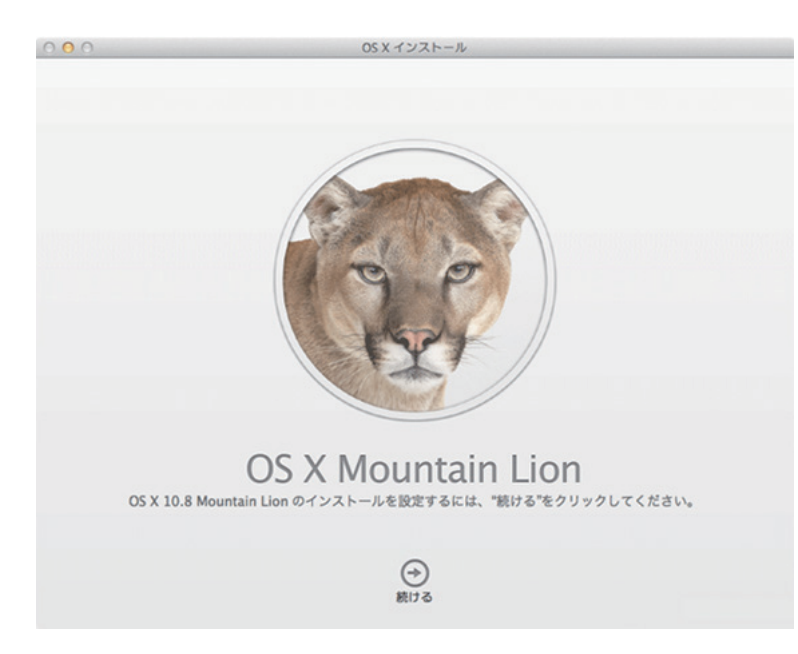

「続ける」をクリックしインストー ラーの指示に従い、作業をすればす ればバージョンアップは完了です。 ■起動ディスクを作成する

ここで問題があります。OSのバージョンアップに成功しても、緊急時に再インストール出来 る起動ディスクイメージが何処にも残っていません。リカバリーディスクから復元することは 可能ですが、ユーザー心理として緊急用起動ディスクは外部メディアに保存して起きたいもので す。Apple Storeでは無償での再ダウンロードサービスはありませんので、何らかの方法で起動 ディスクを作成する必要があります。ここでは小生の手順を説明しておきます。

1. インストーラーを探す。

OSのバージョンアップはApple Cloud上で行ったため、アップデーターは何処にも保存されていません。全ての搭戴ディスクの中身を検索しました、何処にもありません。 「もしかして不可視になっているのか?」と思いつき、Spotlightで「Mountain Lionインストール」と入力して「ファインダーに全てを表示」を選ぶと多数の該当項目が検索されました。

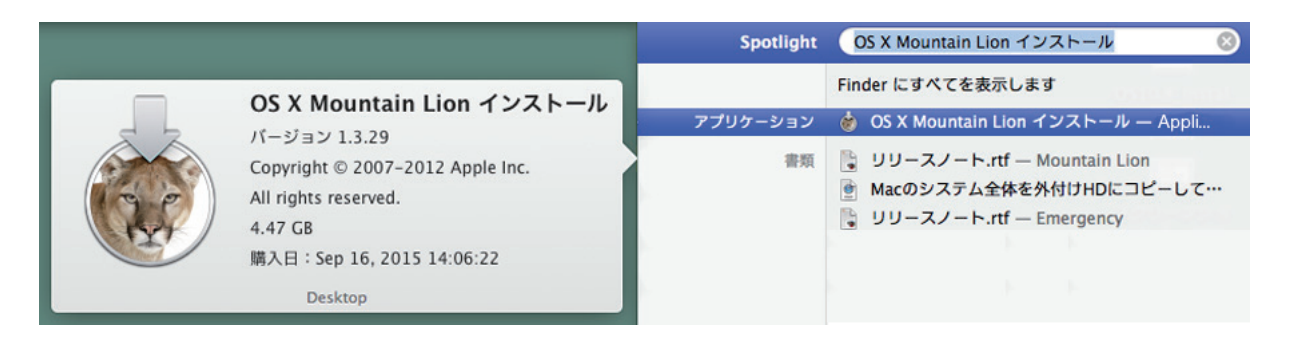

このアイコンを「controlクリック」でデスクトップのドラッグドロップでコピーします。

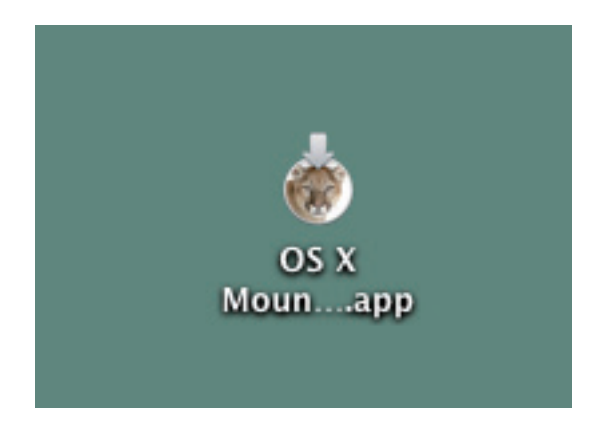

めでたくインストーラーがデスクトップにマウント されました。

2. インストーラーのリソースを探す

このまま「Mountain Lion インストール.app」を外部メディアに保存しても、単なるバージョン アップ アプリケーションなので、そのメディアから起動することは出来ません。起動するに はOSの起動ディスクが必要です。

#### 3. OS起動リソースを探す

デスクトップにマウントされた「Mountain Lionインストール.app」のアイコンを「controlクリック」し、「パッケージの内容を表示」を選択します。

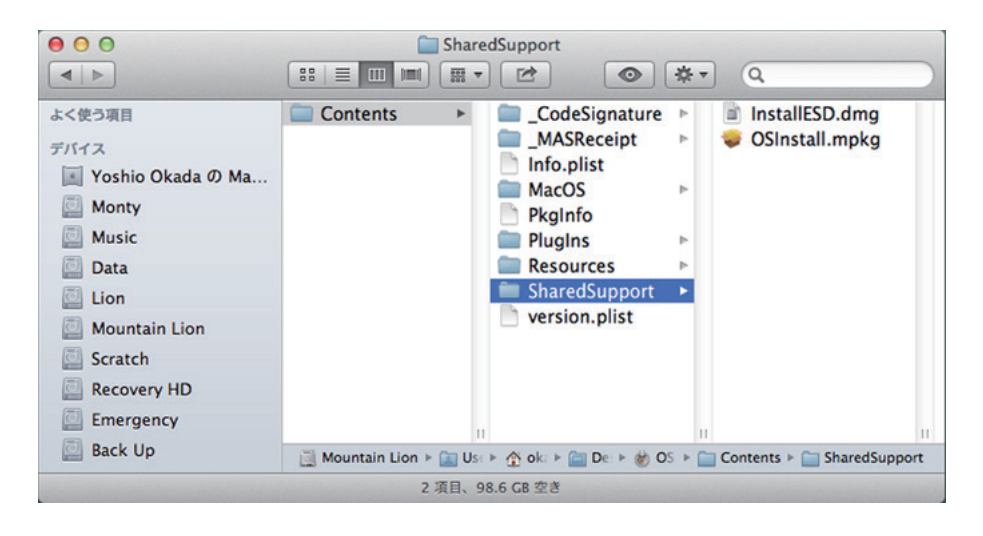

Contents/SharedSupport/ からInstallESD.dmgを デスクトップにドラッグ ドロップでマウントさせ ます。

#### 4. インストラーを解凍

上記3でマウントさせたInstallSED.dmgをWクリックで開くと、Mac OS X Install ESDのイメージディスクがデスクトップに表示されます。

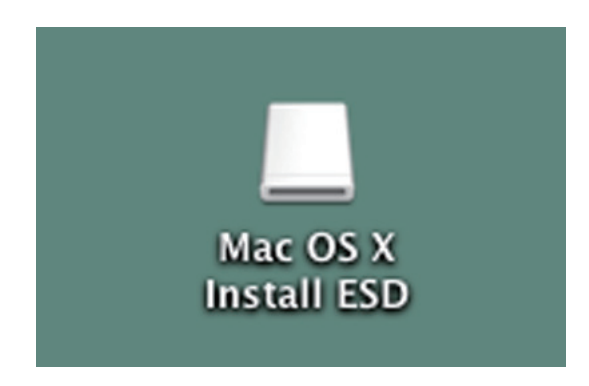

#### 5. 起動用外部メディアを用意する

イメージディスクの容量を確認すると、4.7GBになっており、一枚のDVDディスクには納まり ません。かと云ってハードディスクでは大き過ぎるので、8GBのUSBメモリを使用しました。 USBメモリの初期フォーマットはWindows用、Fat32でフォーマットされています。このま まではMacの起動メディアにはなりませんので、Mac用にフォーマットします。

#### 6. メディアをMacフォーマットに変更する

Applications/Utilitiesの中の「ディスクユーティリティー」を開きます。 左側のデバイスウィンドーから挿入したUSBメモリを選択します。

パーティションタグから「1パーティション」を選び名称を「Mountain Lion Installer」とし、 パーティションマップの下にある「オプション」釦を押し表示されるパーティション方法から 「GUIDパーティション」を選んで、「OK」 釦を押せば USB メモリが「Mac OS ジャーナル/GUID」 でフォーマットされます。

### 7. 起動用USBメモリを作成する。

ディスクユーティリティーを開きます。

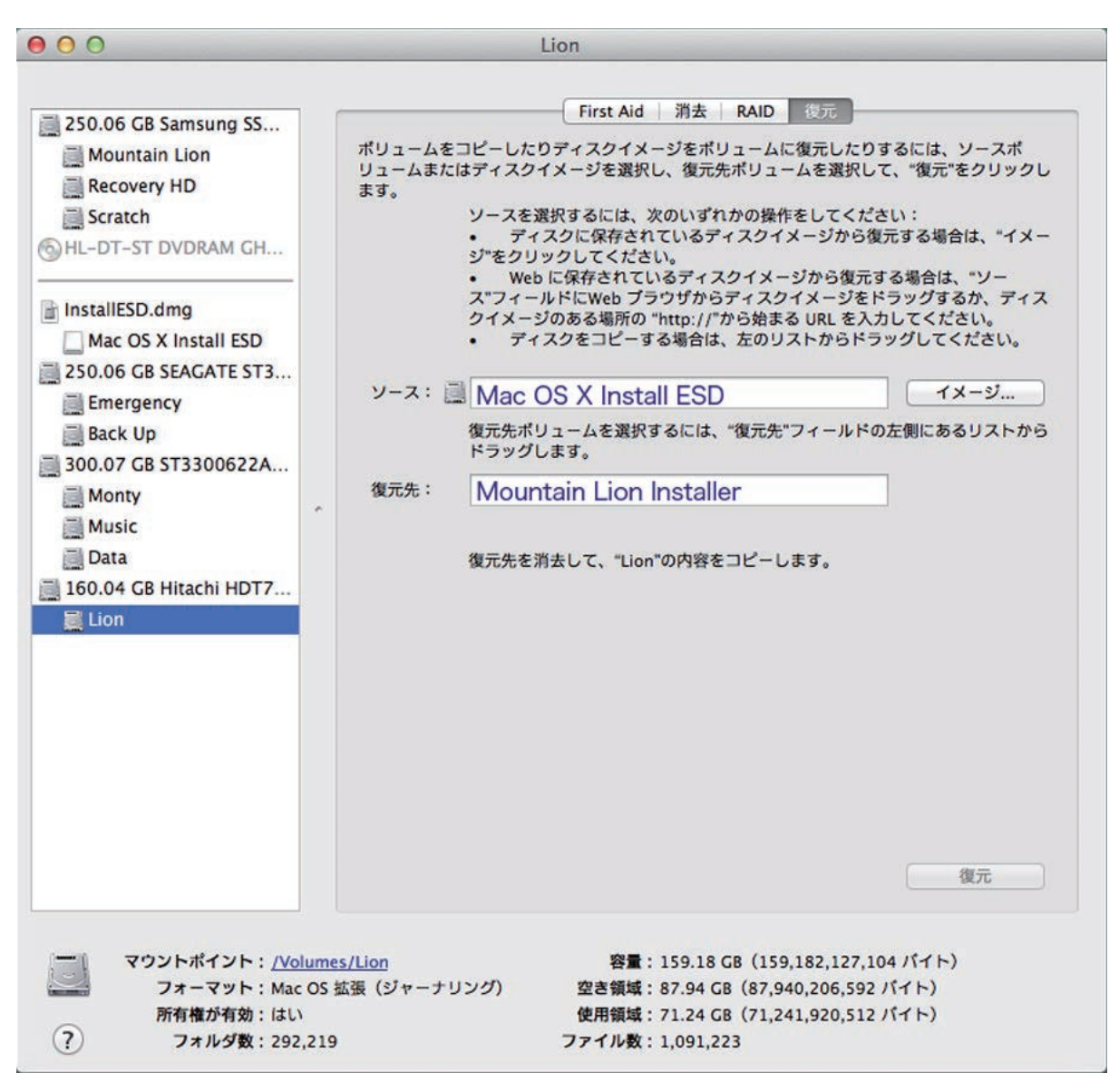

右上のタグメニューから「復元」を選択します。

ソース欄の右の「イメージ釦をクリックして「Mac OS X Install ESD」を選択します。 復元先に「Mountain Lion Installer」 USBメディアを指定します。右下の「復元」釦を押せば USB メディアに起動用インストーラーが書き込まれます。

## 8. 起動用USBメモリの確認。

| <ul> <li>● ● ●</li> <li>■ ● ●</li> <li>■ すべてを表</li> </ul>                                                                                                | 示                   | 起動ディスク                              | Q                            |         |
|----------------------------------------------------------------------------------------------------|---------------------|-------------------------------------|------------------------------|---------|
| コンピュータの起動に使用したいシステムを選択してください                                                                                                    |                     |                                     |                              |         |
| Emergency<br>OS X 10.8.5                                                                                                    | Lion<br>OS X 10.7.5 | Mac OS X Install ESD<br>OS X 10.8.5 | Mountain Lion<br>OS X 10.8.5 |         |
| ディスク"Mac OS X Install ESD"上の<br>"OS X 10.8.5"を選択しました。                                                                                                    |                     |                                     |                              | 再起動     |
| このコンピュータをターゲットディスクモードで再起動する<br>ときにクリックします<br>このコンピュータをターゲットディスクモードで再起動した後で、<br>Thunderbolt または FireWire ケーブルを使ってほかのコンピュータに接続<br>し、ハードディスクとして使用することができます。 |                     |                                     | ターゲットラ                       | ディスクモード |
| 📗 変更できないよう                                                                                                    | にするにはカギをク           | リックします。                             |                              |         |

システム環境設定から「起動ディスク」を開きます。 起動メディアウィンドー内に、先ほど復元したUSBアイコンが表示されていれば成功です。